## COMO REALIZAR A INSCRIÇÃO EM CURSOS INTERNOS DE CAPACITAÇÃO

- 1. Acesse: https://sig.ifsc.edu.br/sigrh/servidor/portal/servidor.jsf
- 2. No menu Capacitação acesse

| IFSC - SIGRH                            | - Sistema Integrado de Gestã                                                                             | io de Recursos Humanos                                                                                                    |                                    |                                             | Tempo de Sessão: 01:30 SAI                                                                                                    |
|-----------------------------------------|----------------------------------------------------------------------------------------------------|----------------------------------------------------------------------------------------------------|------------------------------------|---------------------------------------------|----------------------------------------------------------------------------------------------------|
| DANIELLE CHRISTIA<br>COORDENADORIA DE O | <b>NE TIEFENSEE</b><br>XAPACITAÇÃO E AVALIAÇÃO (11.01                                                    | 1.02.02.03.03)                                                                                                    | 🎯 Módulos                          | 📲 Menu Servidor                             | 🔇 Ajuda                                                                                                    |
| 🖏 Férias   🔝 Cl                         | efia de Unidade   🔍 Consultas                                                                            | 📝 Capacitação   🧕 Serviços                                                                                                    |                                    |                                             |                                                                                                    |
| Não há notícia                          | s cadastradas.                                                                                           | Banco de Talentos<br>Inscrições<br>Levantamento de Necessida<br>Turmas<br>Certificado                                              | des de Capacitação                 | Realizar inscrição<br>Inscrições realizadas | Portal do Servidor                                                                                                    |
| _                                       |                                                                                                    | Férias do Exercício                                                                                                    |                                    | _                                           |                                                                                                    |
| Início                                  | Fim                                                                                                    | Exercício                                                                                                    | Situação                           |                                             |                                                                                                    |
| 11/07/2016                              | 21/07/2016                                                                                               | 2016                                                                                                    | Paga/Marcada                       |                                             |                                                                                                    |
|                                         |                                                                                                    |                                                                                                    |                                    |                                             |                                                                                                    |
|                                         |                                                                                                    |                                                                                                    |                                    |                                             |                                                                                                    |
|                                         |                                                                                                    | Fóruns                                                                                                    |                                    |                                             | DANIELLE CHRISTIANE TIEFENSEE<br>CASCAES                                                                                                    |
| Docente/TAE                             | Servidore                                                                                                | Fóruns<br>s Servi                                                                                                    | dores da Unida                     |                                             | DANIELLE CHRISTIANE TIEFENSEE<br>CASCAES                                                                                                    |
| Docente/TAE                             | Servidore                                                                                                | Fóruns<br>s Servi                                                                                                    | dores da Unida                     |                                             | DANIELLE CHRISTIANE TIEFENSER<br>CASCAES<br>Dados Pessoais<br>Dados Funcionais                                                                                                    |
| Docente/TAE<br>Este fórum se            | ve para a comunicação entre os s                                                                         | Fóruns<br>s Servi                                                                                                    | dores da Unida                     |                                             | DANIELLE CHRISTIANE TIEFENSEE<br>CASCAES<br>Dados Pessoais<br>Dados Funcionais                                                                                                    |
| Docente/TAE<br>Este fórum se            | ve para a comunicação entre os s                                                                         | FÓRUNS<br>s Servi<br>ervidores da mesma unidade.<br>Q: Visualizar Tópico 🎯                                                         | dores da Unida                     |                                             | DANIELLE CHRISTIANE TIEFENSER<br>CASCAES<br>Dados Pessoais<br>Dados Funcionais<br>DADOS FUNCIONAIS                                                                                                    |
| Docente/TAE<br>Este fórum se            | Servidore<br>ve para a comunicação entre os s<br>O: Cadastrar Tópico                                     | FÖRUNS<br>s Servi<br>ervidores da mesma unidade.<br>4: Visualizar Tópico                                                           | lores da Unida                     |                                             | DANIELLE CHRISTIANE TIEFENSER<br>CASCAES<br>Dados Pessoais<br>Dados Funcionais<br>DADOS FUNCIONAIS<br>Mat. 2080936                                                                                                    |
| Docente/TAE<br>Este fórum se            | Servidore<br>Ve para a comunicação entre os s<br>O: Cadastrar Tópico<br>IADORIA DE CAPACITAÇÃO           | FÓRUNS<br>s Servi<br>ervidores da mesma unidade.<br>4: Visualizar Tópico                                                           | iores da Unida<br>: Remover Tópico |                                             | DANIELLE CHRISTIANE TIEFENSER<br>Dados Pessoais<br>Dados Funcionais<br>DADOS FUNCIONAIS<br>Mat. 2080936<br>Categoria: Técnico Administrativo<br>Categoria: Técnico Administrativo                                                                                                    |
| Docente/TAE<br>Este fórum se<br>COORDE  | Servidore<br>Ve para a comunicação entre os s<br>Cadastrar Tópico<br>IADORIA DE CAPACITAÇÃO<br>Não há tó | FÓRUNS<br>s Servi<br>vervidores da mesma unidade.<br>C Visualizar Tópico<br>E AVALIAÇÃO (PROAD)<br>picos cadastrados para este fór | iores da Unida<br>: Remover Tópico |                                             | DANIELLE CHRISTIANE TIEFENSER<br>Dados Pessoais<br>Dados Funcionais<br>DADOS FUNCIONAIS<br>Mat. 2080936<br>Categoria: Técnico Administrativo<br>Cargo: PSICOLGO-ARE<br>COGROENADORIA DE<br>COGROENADORIA DE<br>COGROENADORIA DE<br>Lotação: Administrativo COGROENADORIA DE<br>COGROENADORIA DE<br>CALUMATITAÇÃO E ON<br>ALUMATITAÇÃO E ON |

3. Ao lado do nome do curso desejado, clique no ícone "Inscrever-se na Turma".

| I 🏠 Férias   🗟 Chefia de Unidade   🖓 Consultas   🗟 Capacitação   🗟 Serviços         PortaL do Servidor > Buscar Turmas de Capacitação         Informe os critérios de busca         Aluno Inscrito:        SELECIONE         Nome:         Tipo da Atividade de Capacitação: |
|----------------------------------------------------------------------------------------------------|
| PORTAL DO SERVIDOR > BUSCAR TURMAS DE CAPACITAÇÃO         Informe os critérios de busca         Aluno Inscrito:        SELECIONE         Nome:         Tipo da Atividade de Capacitação:                                                                                     |
| INFORME OS CRITÉRIOS DE BUSCA         Aluno Inscrito:      SELECIONE ▼         Nome:                                                                                                    |
| INFORME OS CRITÉRIOS DE BUSCA         Aluno Inscrito:      SELECIONE ▼         Nome:                                                                                                    |
| Aluno Inscrito:SELECIONE  Nome: Tipo da Atividade de Capacitação:SELECIONE                                                                                                    |
| Nome:<br>Tipo da Atividade de Capacitação:SELECIONE •                                                                                                    |
| □ Tipo da Atividade de Capacitação:SELECIONE ▼                                                                                                    |
|                                                                                                    |
| Nome da Turma:                                                                                                    |
| 🗎 Local:                                                                                                    |
| Evento de Capacitação:SELECIONE                                                                                                    |
| Instrutor:                                                                                                    |
| ano:                                                                                                    |
| Atenção à Saúde Atualização Pedagógica - PAP                                                                                                    |
| Gestão Habilidades Lingüísticas                                                                                                    |
| Hapilidades: Infra-estrutura Iniciação ao Serviço Público                                                                                                    |
| Procedimentos técnicos e administrativos                                                                                                    |
| Buscar Cancelar                                                                                                    |
|                                                                                                    |
| 🤜 : Visualizar Turma 🌍 : Inscrever-se na Turma                                                                                                    |
| TURMAS ENCONTRADAS                                                                                                    |
| Nome Situação Início Término Vagas Restantes                                                                                                    |
| CURSO DE INTRODUÇÃO A LIBRAS E A CULTURA SURDA Inscrições abertas 09/05/2016 02/07/2016 75 75 🔍                                                                                                    |
|                                                                                                    |

4. Complete os dados sinalizados com asterisco azul e clique em "Realizar Inscrição"

|                                                                                          | 🤍 : Vi                                                                                 | isualizar Turma                                                                       |                                          |  |
|------------------------------------------------------------------------------------------|----------------------------------------------------------------------------------------|---------------------------------------------------------------------------------------|------------------------------------------|--|
|                                                                                          | FICHA DE INSCRIÇÃO E                                                                   | m Atividade de Capacitação                                                            |                                          |  |
| DADOS PESSOAIS/FUNCIONAIS DO                                                             | SERVIDOR                                                                               |                                                                                       |                                          |  |
| Nome: DAI                                                                                | NIELLE CHRISTIANE TIEFENSEE CASCAES                                                    | 3                                                                                     | CPF: 063.721.959-76                      |  |
| Identidade: 521                                                                          | .0207                                                                                  | Sexo: Feminino                                                                        | Nascimento: 12/07/1988                   |  |
| <br>Contato                                                                              |                                                                                        | /                                                                                     | /                                        |  |
| E-mail: * danielle.cascaes                                                               | @ifsc.edu.br                                                                           | /T                                                                                    | elefone: * 48 88186033                   |  |
| DADOS FUNCIONAIS                                                                         |                                                                                        |                                                                                       |                                          |  |
| Siape: 208093                                                                            | 36                                                                                     | Data de Admissão: 02/01/2014                                                          | Admissão Original: 02/01/2014            |  |
| Lotação: COORD<br>Cargo: PSICOL                                                          | ENADORIA DE CAPACITAÇÃO E AVALIAÇ<br>.OGO-AREA                                         | ÃO (PROAD)                                                                            |                                          |  |
| Dados da Turma                                                                           |                                                                                        |                                                                                       |                                          |  |
| Vagas para Servidores: 75<br>Vagas para Alunos Externos:<br>Período de Realização: De 09 | 9/05/2016 a 02/07/2016                                                                 |                                                                                       | ٩                                        |  |
| HORARIO(S) DA TURMA                                                                      | Dias de Camana                                                                         |                                                                                       | 1                                        |  |
| 00:00 23:59                                                                              | Domingo, Segunda, Terca, Ouarta, C                                                     | Ouinta, Sexta, Sábado                                                                 | EaD                                      |  |
| INCORMAÇÕES INDORTANTES À INS                                                            | CRICÃO                                                                                 |                                                                                       |                                          |  |
| INFORMAÇÕES IMPORTANTES A INS                                                            | Atividades Efetivamente I                                                              | Desembenhadas Pelo Servidor *                                                         |                                          |  |
| Planejar, orga<br>profissional; II                                                       | nizar e avaliar as propostas de capacitaçã<br>II. Realizar dimensionamento dos servido | ão/treinamento; II. Levantar as necessid<br>pres; IV Propor e implantar as diretrizes | ades de qualificação 🗘<br>do Programa de |  |
|                                                                                          | Justificativa do Servidor Para Ins                                                     | crever-se na Atividade de Capaci                                                      | tação \star                              |  |
| Necessidade d                                                                            | e atender publico surdo.                                                               |                                                                                       |                                          |  |
|                                                                                          | Realizar Inscrição                                                                     | o << Voltar Cancelar                                                                  |                                          |  |
|                                                                                          | ricultzur Inscriguo                                                                    |                                                                                       |                                          |  |

5. A seguir aparecerá a tela de confirmação de inscrição.

| .ifsc.edu.br/sigrh/ddrh/caparitacao/inscricao_turma/form.jsf              |                                   |                     |                       |              |                    |                 |      |
|---------------------------------------------------------------------------|-----------------------------------|---------------------|-----------------------|--------------|--------------------|-----------------|------|
| IFSC - SIGRH - Sistema Integrado de                                       | e Gestão de Recursos Humanos      |                     |                       |              | Tempo di           | e Sessão: 01:30 | SAIR |
| DANIELLE CHRISTIANE TIEFENSEE<br>COORDENADORIA DE CAPACITAÇÃO E AVALIAÇÃO | . (11.01.02.02.03.03)             | 🧊 м                 | lódulos 🧠 🥰 Me        | enu Servidor | 🕢 Ajuda            |                 |      |
| <ul> <li>Inscrição realizada com suces:</li> </ul>                        | so. O seu número de inscrição pa  | ra a turma CURSO    | DE INTRODUÇÃO         | À LIBRAS     | E À CULTURA        | A SURDA é: 1.   |      |
| 🎝 Férias   🗟 Chefia de Unidade   🔍 Con                                    | sultas   📴 Capacitação   🧟 Servio | cos                 |                       |              |                    |                 |      |
| PORTAL DO SERVIDOR > BUSCAR TURMAS                                        | DE <b>C</b> ΑΡΑCΙΤΑÇÃO            |                     |                       |              |                    |                 |      |
|                                                                           |                                   |                     |                       |              |                    |                 |      |
|                                                                           | INFORME OS CE                     | RITÉRIOS DE BUSCA   | 5                     |              |                    |                 |      |
| Aluno Inscrito:                                                           | SELECIONE                         |                     | 9                     |              |                    |                 |      |
|                                                                           | Nome:                             |                     |                       |              |                    |                 |      |
| Tipo da Atividade de Capacitação:                                         | SELECIONE V                       |                     |                       |              |                    |                 |      |
| Nome da Turma:                                                            |                                   |                     |                       |              |                    |                 |      |
| Local:                                                                    |                                   |                     |                       |              |                    |                 |      |
| Evento de Capacitação:                                                    | SELECIONE                         |                     |                       |              |                    |                 |      |
| Instrutor:                                                                |                                   |                     |                       |              |                    |                 |      |
| Ano:                                                                      |                                   |                     |                       |              |                    |                 |      |
|                                                                           | Atencão à Saúde                   | A                   | tualização Pedagógi   | ca - PAP     |                    |                 |      |
|                                                                           | Gestão                            | Пн                  | abilidades Lingüístic | as           |                    |                 |      |
| Habilidades:                                                              | Infra-estrutura                   | 🗆 Ir                | niciação ao Serviço I | Público      |                    |                 |      |
|                                                                           | Procedimentos técnicos e a        | dministrativos 🔲 To | ecnologia da Inform   | ação         |                    |                 |      |
|                                                                           | Buscar                            | Cancelar            |                       |              |                    |                 |      |
|                                                                           |                                   |                     |                       |              |                    |                 |      |
|                                                                           | 🔍 : Visualizar Turma              | ③: Inscrever-se     | na Turma              |              |                    |                 |      |
|                                                                           | TURMAS I                          | Encontradas         |                       |              |                    |                 |      |
| Nome                                                                      | Situação                          | Início              | Término               | Vagas        | Vagas<br>Restantes |                 |      |

Diretoria de Gestão de Pessoas/DGP Coordenadoria de Capacitação e Avaliação Dúvidas: 48 3877 9067 <u>capacitacao@ifsc.edu.br</u>